## Vejledning til aflevering af billeder til DR's tv-programmer

- 1. Åbn DR Aflevering i din yndlingsbrowser <u>https://dr.dk/aflevering</u> og klik på "Log ind".
- 2. Søg efter program med sæsontitel, programtitel eller produktionsnummer
- 3. Klik på det ønskede program

| DR aflevering                                                                 |                                        |  |  |
|-------------------------------------------------------------------------------|----------------------------------------|--|--|
| Kristian Damsbo Eriksen LOG UD<br>Procesmanager og undervisning<br>keri@dr.dk | Søg<br>00121981720                     |  |  |
| Q Find program                                                                | Søg på titel eller produktionsnummer   |  |  |
|                                                                               | Deadline<br>Episode 113<br>00121981720 |  |  |

4. Nu kan du se listen med hele serien inkl. sæsoner og episoder. Den røde er valgte serie, sæson eller episode, som vises th. for listen

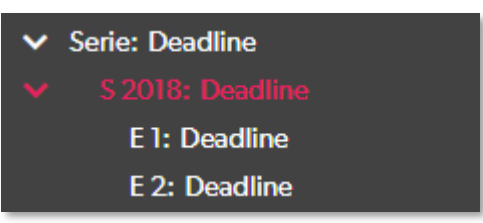

5. Klik på "Vælg billeder" for at uploade billeder.

**(Husk** at tjekke om billederne overholder kravene i DR's billedguide før upload). Hvis der allerede er uploaded billeder til produktionen, vises de nedenfor.

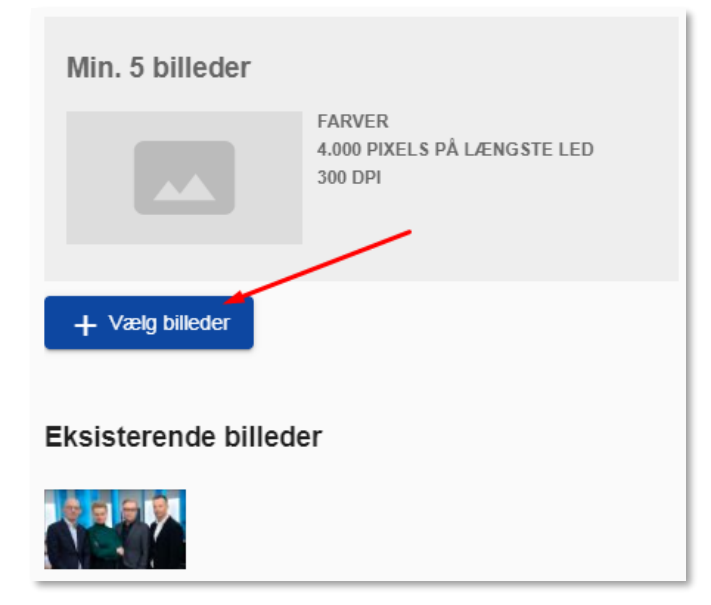

6. Nu åbnes computerens Stifinder (/finder). Marker alle de billeder (mindst 5) du vil uploade og klik på "Åbn" for at vælge dem.

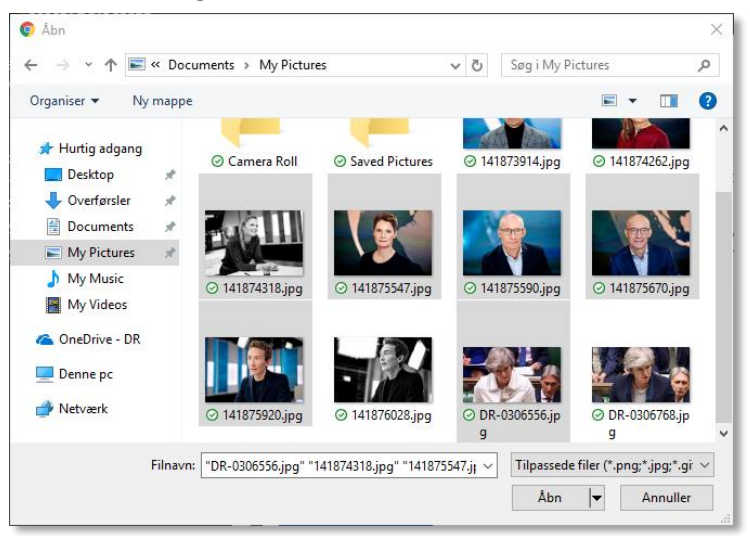

- 7. Før du kan gemme, skal du skrive metadata for alle billederne. Det er fordi du er den eneste der ved:
  - a. Hvem der er fotograf
  - b. Hvem der er på billedet
  - c. Hvem vi kan kontakte
  - d. Hvis der er særlige rettigheder.

Til gengæld leverer vi resten fra WHATS'On: Titel, programtekst, produktionsnummer.

| Deadline                                                                   |                                                                                         |  |  |  |  |
|----------------------------------------------------------------------------|-----------------------------------------------------------------------------------------|--|--|--|--|
|                                                                            | Fjern billede                                                                           |  |  |  |  |
|                                                                            | Filnavn<br>DR-0306768.jpg                                                               |  |  |  |  |
| A A A A A A A A A A A A A A A A A A A                                      | Filstørrelse: 1.0 MB Dimensioner: 1920 x 1080 Type: JPEG Sidst rettet: 23-04-2019 15:38 |  |  |  |  |
|                                                                            | Fotograf / grafiker                                                                     |  |  |  |  |
| Feltet skal udfyldes!                                                      |                                                                                         |  |  |  |  |
|                                                                            | Personer i billedet                                                                     |  |  |  |  |
|                                                                            | Skriv hvem der ses på billedet, hvis de figurerer prominent og er klart genkendelige.   |  |  |  |  |
|                                                                            | Leveret af (organistation og kontaktperson)                                             |  |  |  |  |
| Skriv firma, afdeling og navn på person der kan kontaktes hvis nødvendigt. |                                                                                         |  |  |  |  |
|                                                                            | Billedtekst                                                                             |  |  |  |  |
|                                                                            | Beskriv billedet kort. Eventuelt i stikord. Tænk: Hvad, hvor.                           |  |  |  |  |
|                                                                            | Ophavsret<br>DR har alle ophavsrettigheder. Må bruges til omtale af DR                  |  |  |  |  |
| < >                                                                        | Jeg har læst og er indforstået med <u>krav om clearing</u> Annuller Gem                 |  |  |  |  |

- 8. Når du har skrevet metadata på et billede kan du kopiere dem til de andre:
  - a. Klik på "Kopiér data" for det billede du ønsker at kopiere metadata fra:

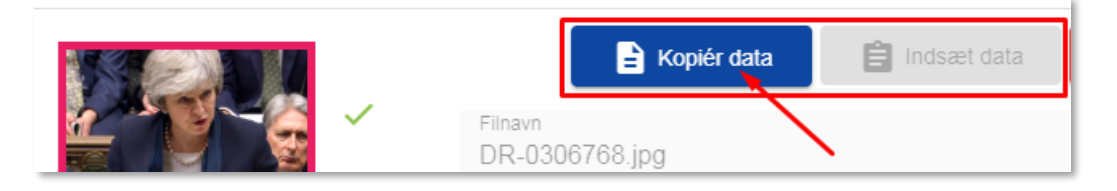

 b. Nu kan du indsætte metadata på de næste billeder ved at klikke på billedet og derefter på "Indsæt data":

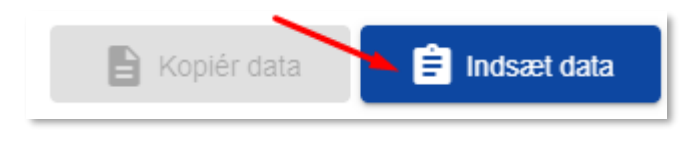

- 9. Når du har udfyldt metadata for ALLE billederne skal du verificere at billederne er clearet, ved at sætte flueben i "Jeg har læst og er indforstået med krav om clearing"
- 10. Klik på "Gem" for at uploade billederne til DRBilleder

| Jeg har læst og er indforstået med <u>krav om clearing</u> | ~ | Annuller | Gem |
|------------------------------------------------------------|---|----------|-----|
|                                                            |   |          |     |

- 11. Vent til billederne er helt uploaded
- 12. Du kan derefter lukke browseren eller søge et andet program frem, som du ønsker at berige med billeder.

Er du i tvivl, så kontakt DR Billeder og Programtekst: drbilleder@dr.dk